## 1. Go to the Employee Portal from the main Helena College web page.

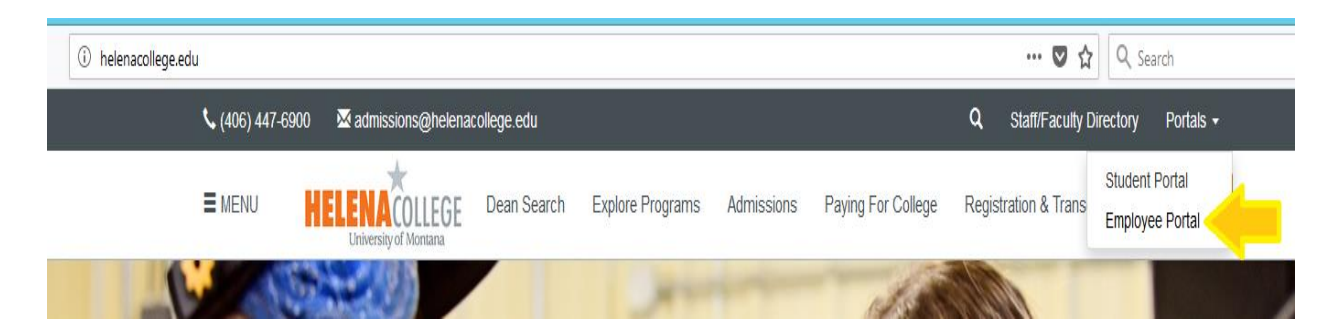

2. Click the Email icon on the Employee Portal Page.

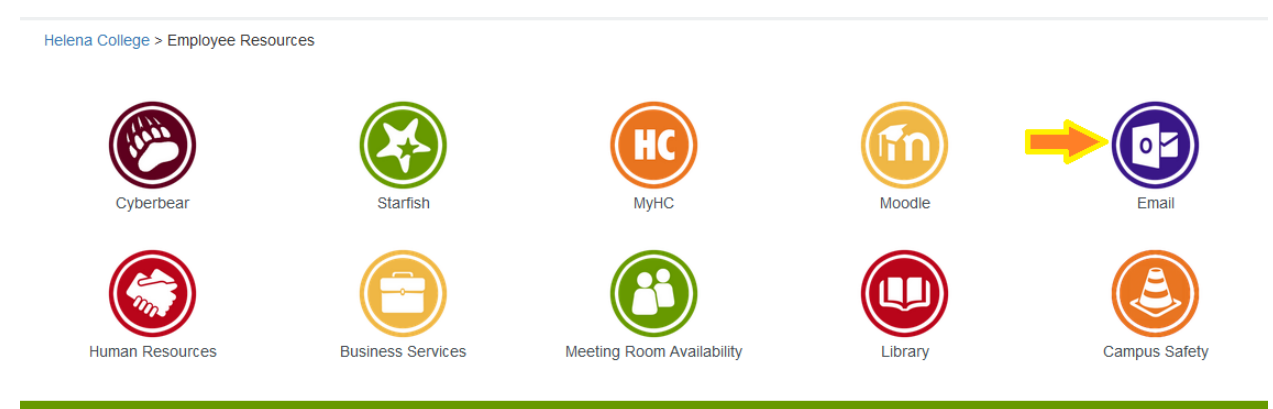

#### Student Alert for Gov Shut Down

Due to the government shut down, if you have been selected for Verification for your financial aid and are required to obtain tax return transcripts, you may experience issues with the IRS website, if you are able to utilize the IRS Data Retrieval Tool through the FAFSA that is your best option.

# 3. Sign in.

| <u>N</u> etID:                                                   | New User?                                                                                      |
|------------------------------------------------------------------|------------------------------------------------------------------------------------------------|
| hce032885                                                        | Lookup NetID                                                                                   |
| Password:                                                        | Activate NetID                                                                                 |
|                                                                  | If this is your first time using this service, you                                             |
| Warn me before logging me into other sites.                      | are required to activate your NeIID. After<br>successful activation you will be able to access |
| LOGIN FORGOT PASSWORD CLEAR                                      | Student Email, Moodle, MyHC and Password<br>Manager.                                           |
|                                                                  |                                                                                                |
| For security reasons, please log out and exit your web browser w | when you are done accessing services that require authentication!                              |
|                                                                  |                                                                                                |

4. In the upper left corner of the next page, click the square of nine smaller squares.

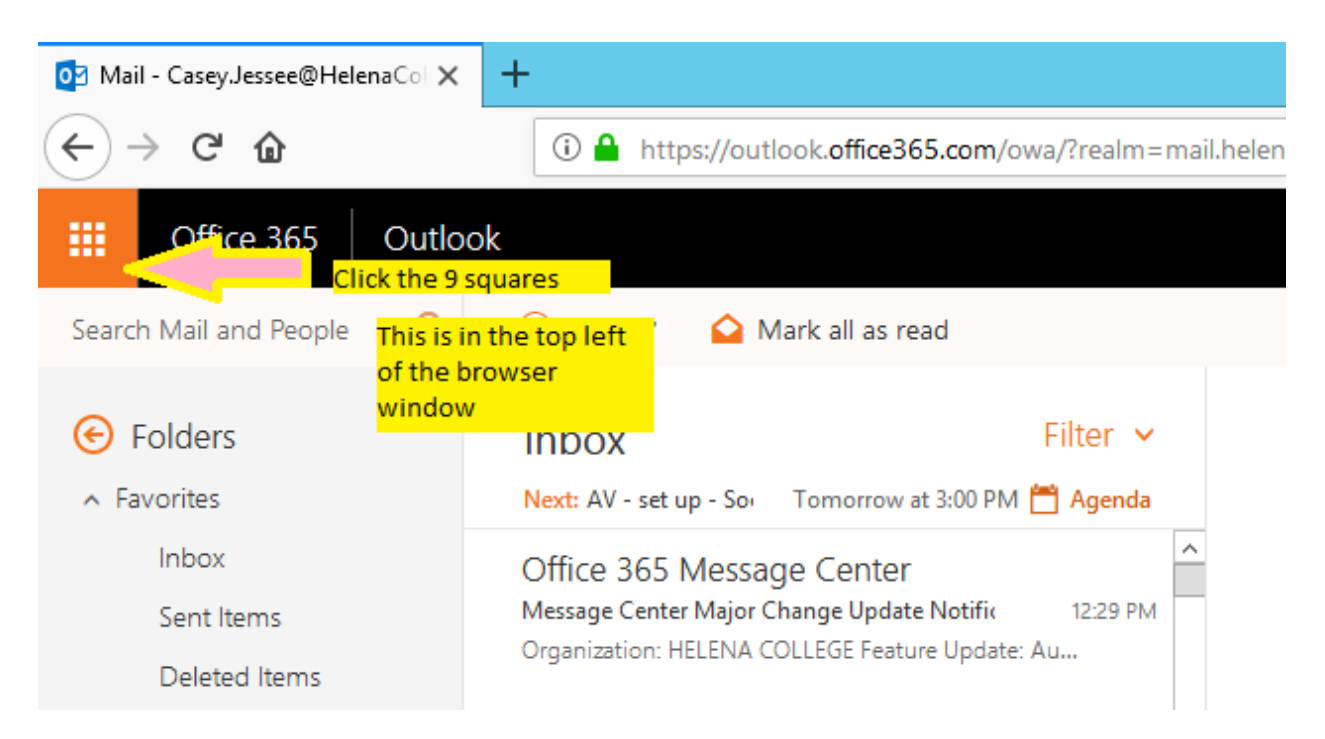

### 5. Select OneDrive from this menu.

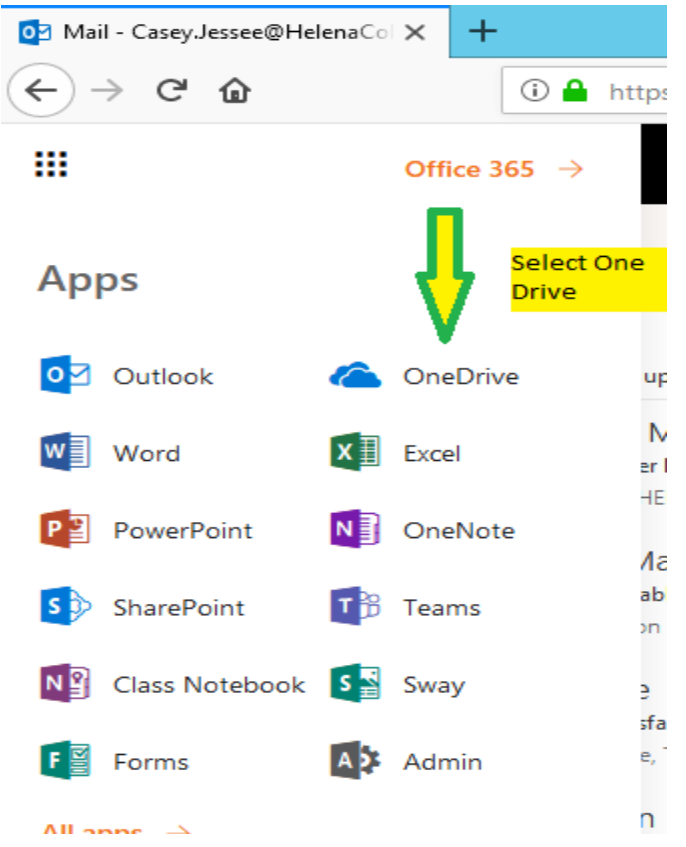

6. In the bottom left of the next screen, click "Get the OneDrive apps option.

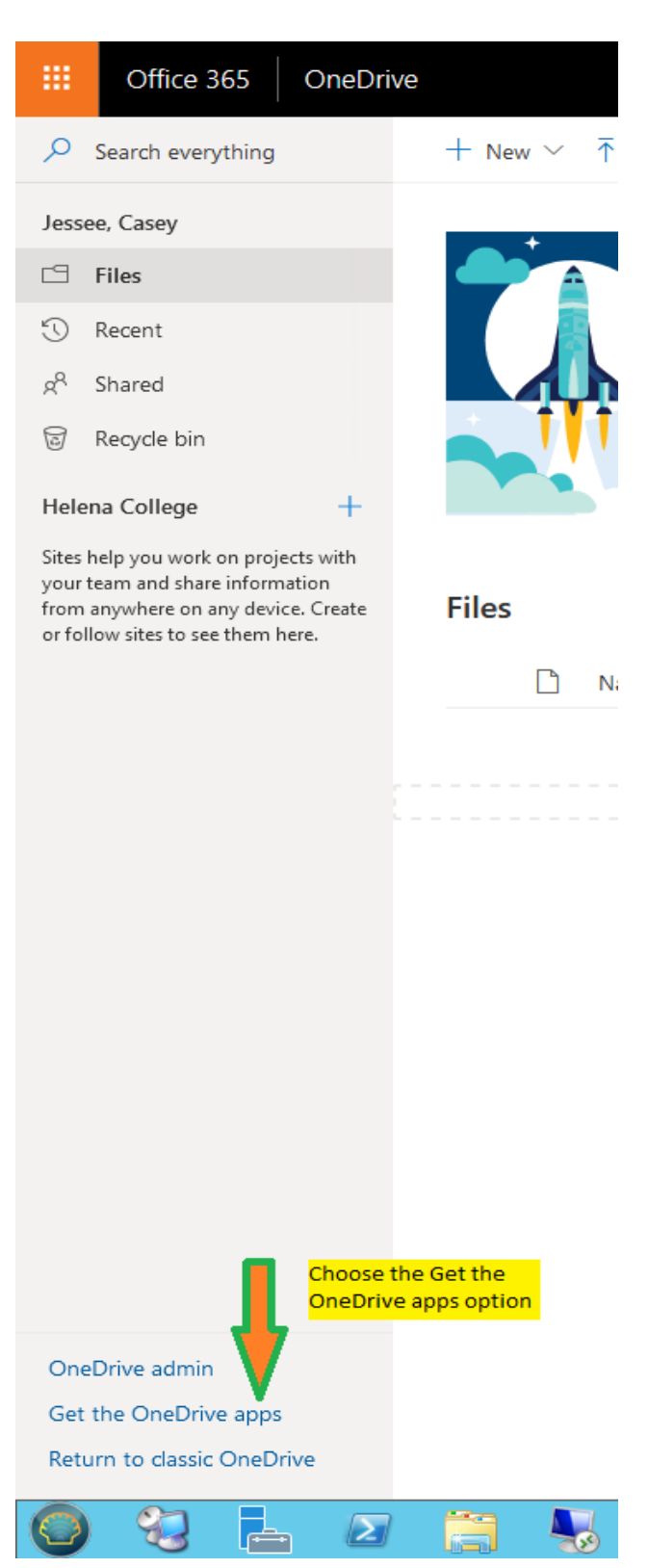

7. Click the Download button.

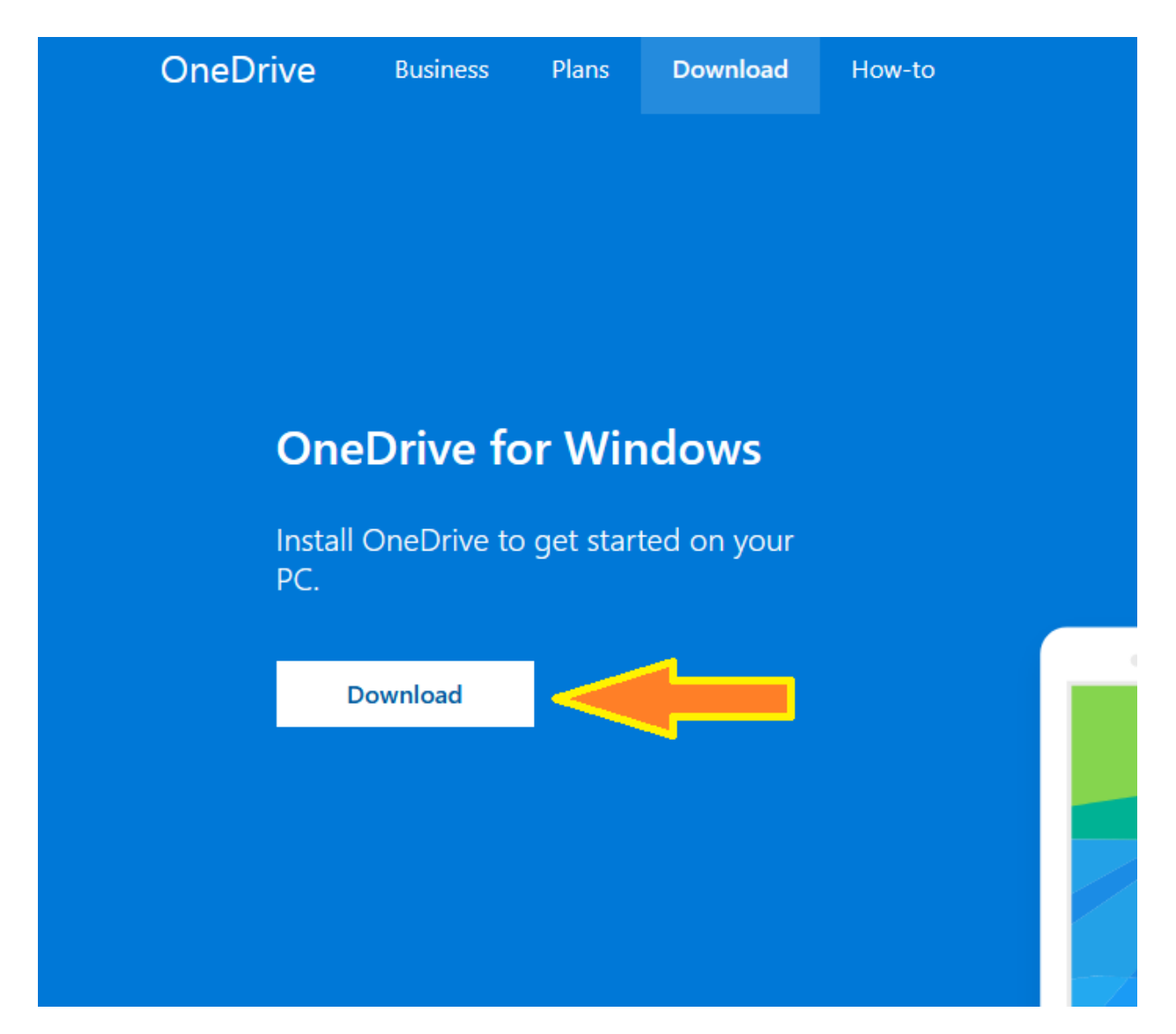

8. After download and installation, the OneDrive icon can be found in the task bar.

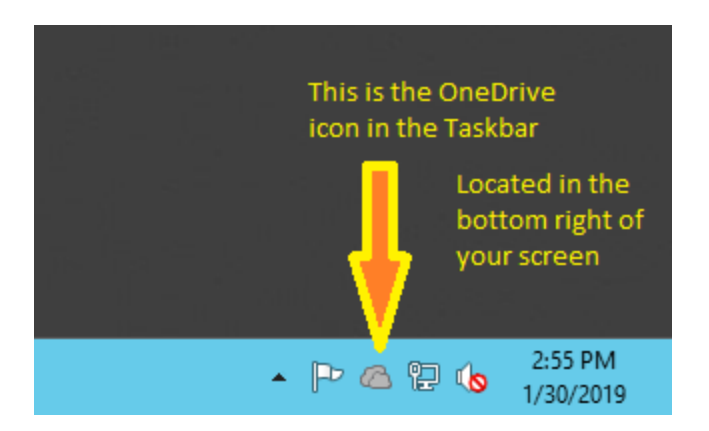

# 9. Click Sign in.

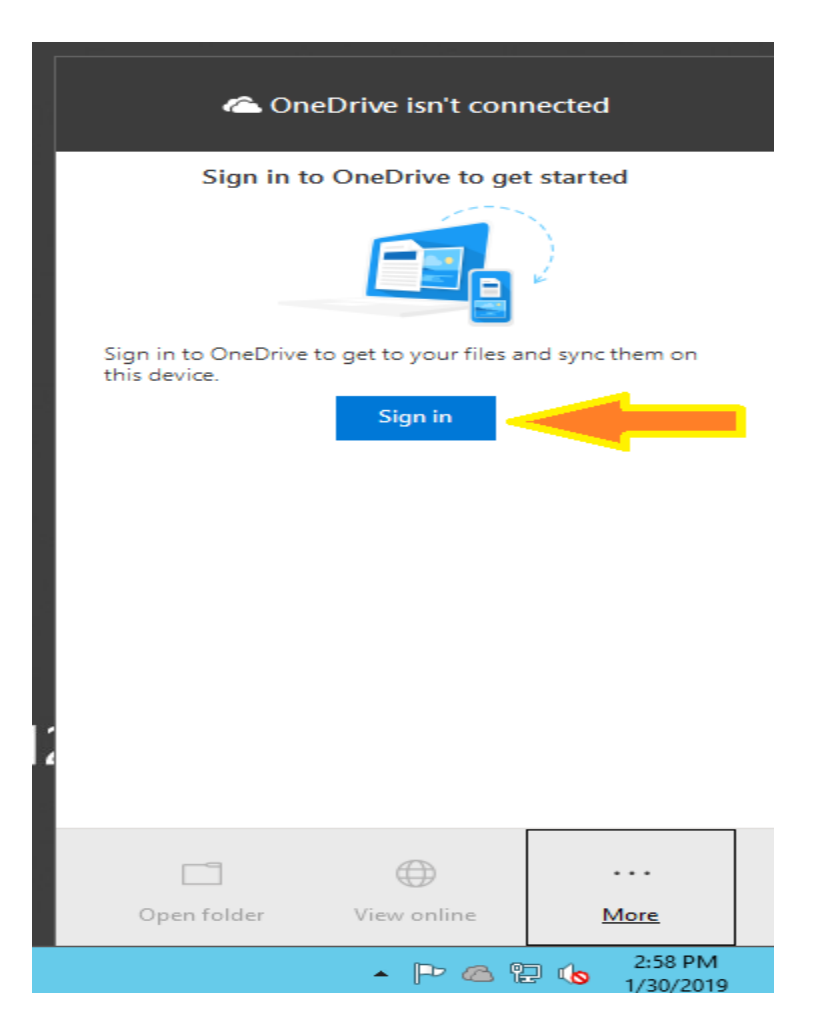

10. Sign in with your work email address.

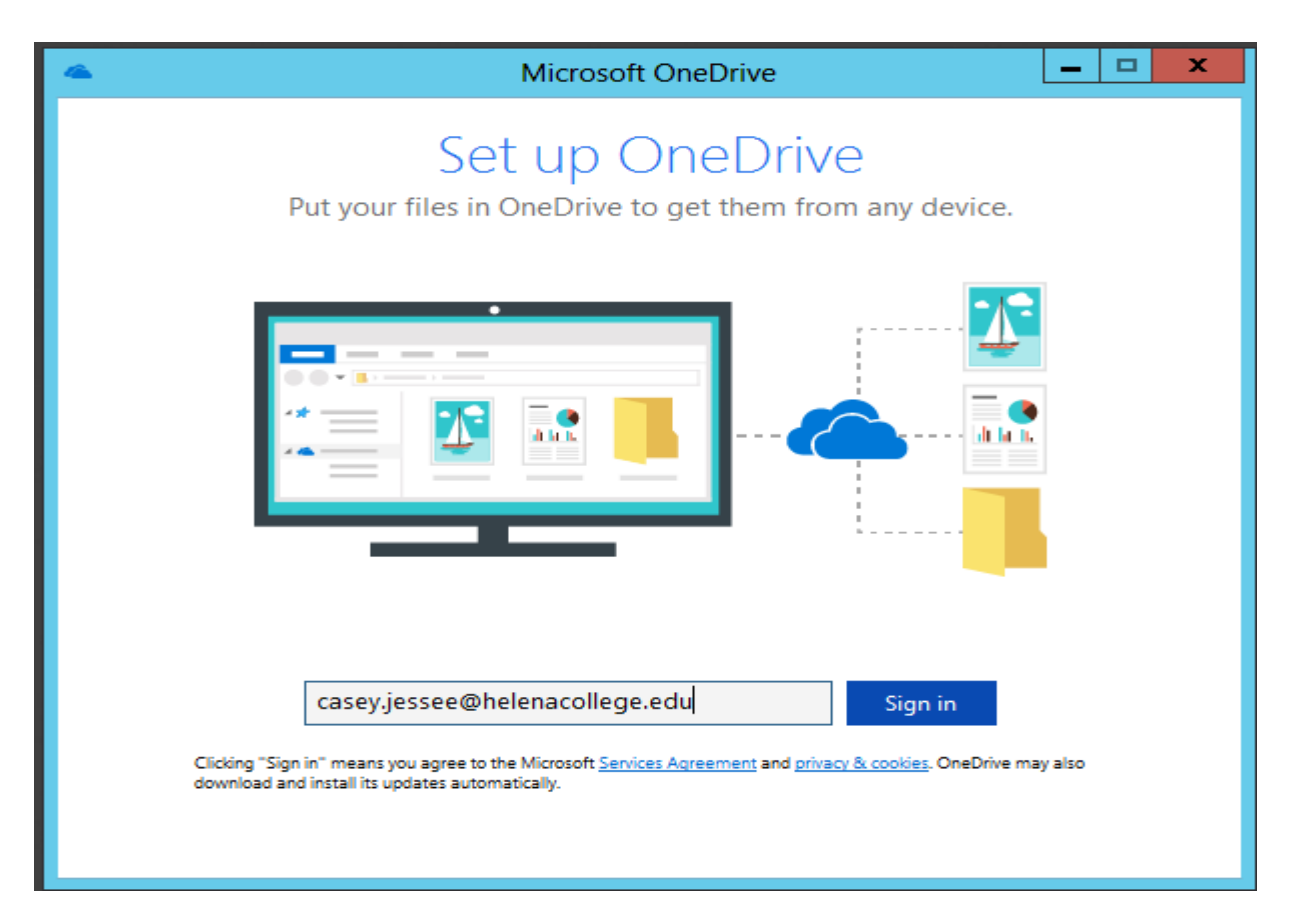

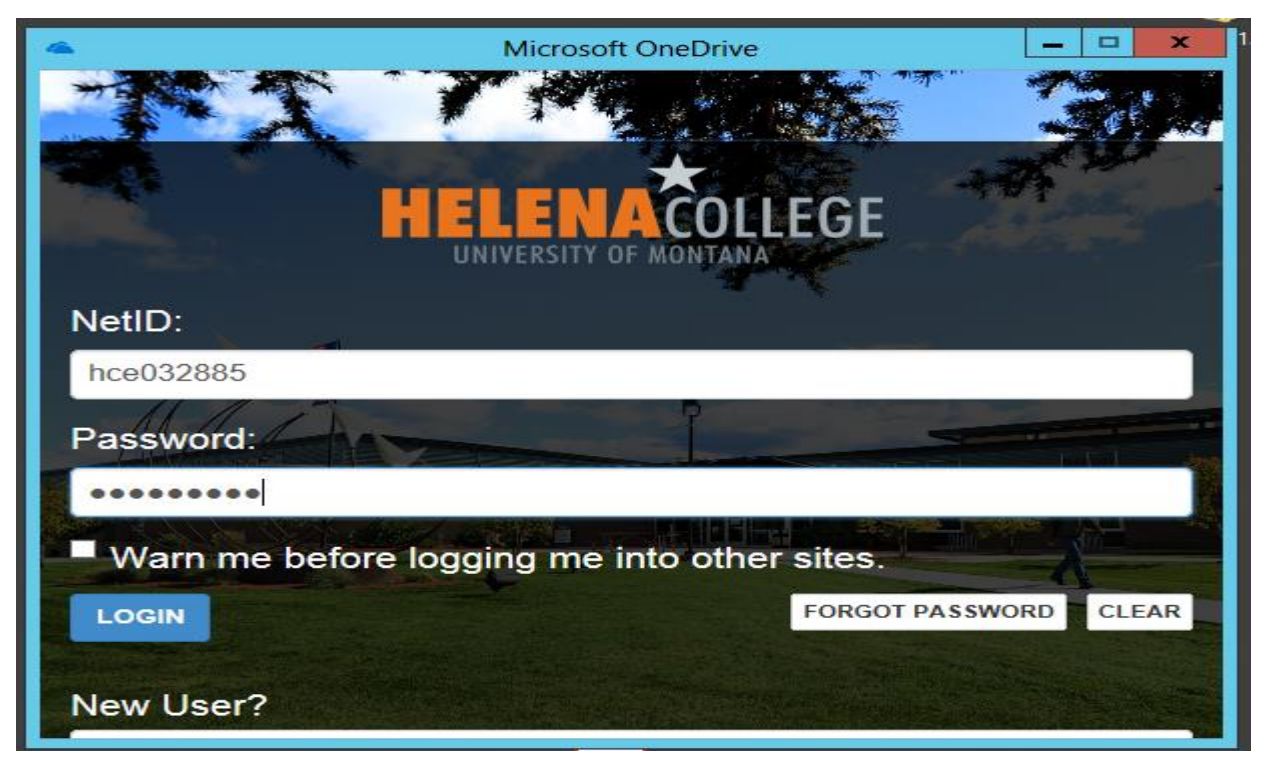

11. Leave the default options and click Next.

| 4 | Microsoft OneDrive                                                                                                    |  |
|---|----------------------------------------------------------------------------------------------------|--|
|   | Sync your OneDrive files to this PC<br>Choose what you want to download to your "OneDrive - Helena College"<br>folder. You can get to these items even when you're offline.<br>I Sync all files and folders in OneDrive - Helena College<br>Or sync only these folders: |  |
|   | ✓ Files not in a folder (0.0 KB)                                                                                                    |  |
|   | Location on your PC: C:\Users\hce032885\OneDrive - Helena College<br>Selected: 0.0 KB Remaining space on C: 241.1 GB                                                                                                    |  |

12. Click Open my OneDrive – Helena College folder.

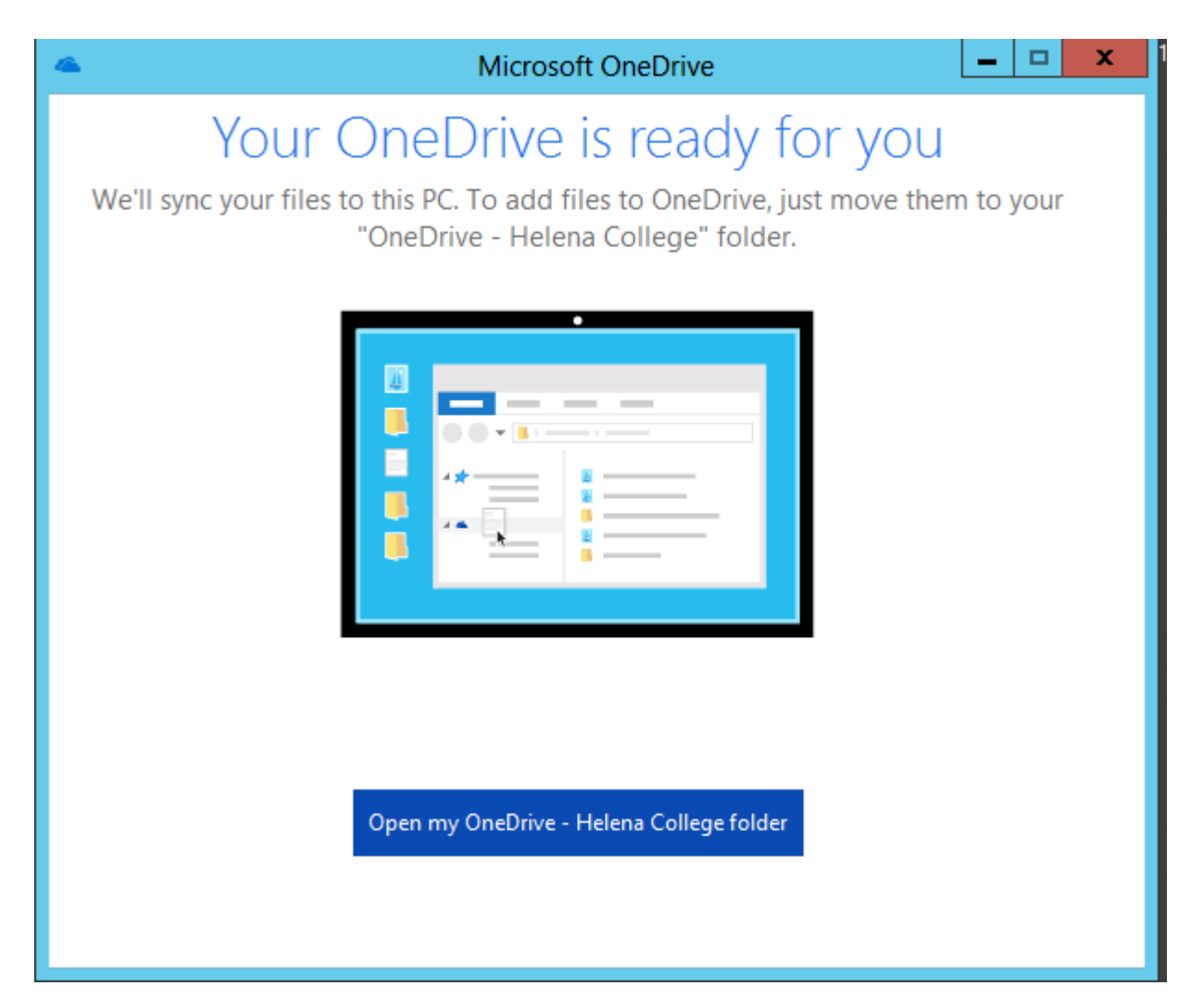

13. OneDrive will now be found in File Explorer similarly to how Work Folders works.

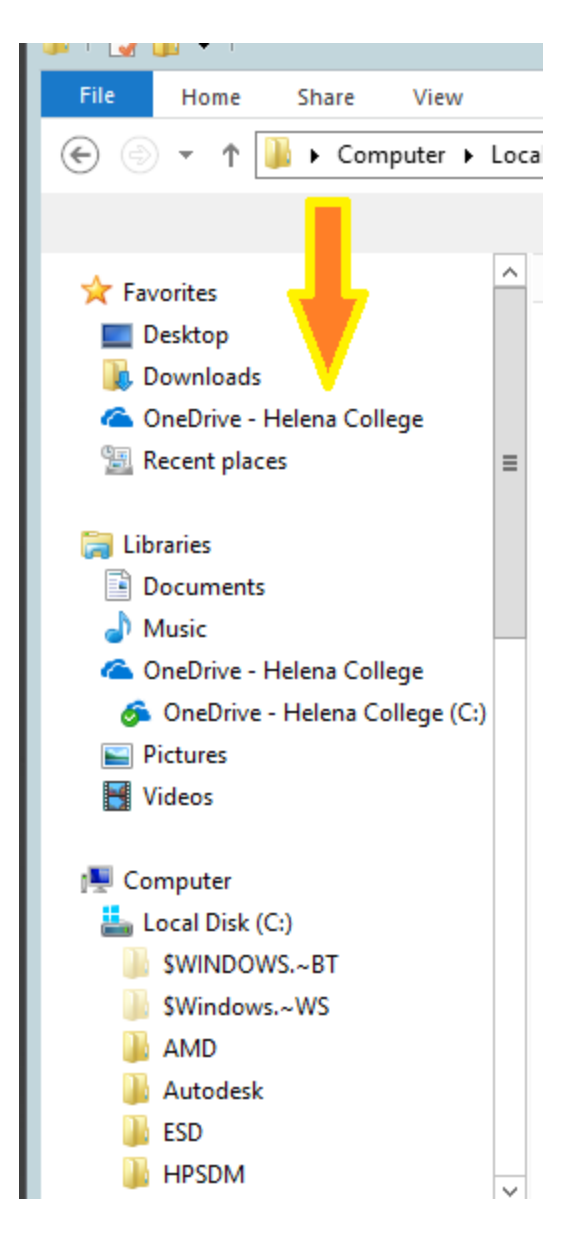